### BAB IV

# HASIL DAN UJI COBA

#### IV.1. Hasil Tampilan Aplikasi

Pada bab ini akan dijelaskan tampilan hasil dari aplikasi yang telah dibuat, yang digunakan untuk memperjelas tentang tampilan-tampilan yang ada pada Penerapan Metode Moving Average Dan FIFO Dalam Memprediksi Persediaan Material Produksi Beton Pada PT Pangeran Beton Nusantara. Dibawah ini akan dijelaskan tiap-tiap tampilan yang ada pada program.

# 1. Tampilan Form Login

Tampilan *form login* merupakan tampilan yang muncul pertama saat admin membuka aplikasi. Halaman ini berfungsi sebagai *form input username* dan *password* untuk dapat masuk kedalam program. Gambar dari tampilan *form login* pada perancangan ini dapat dilihat pada Gambar IV.1.

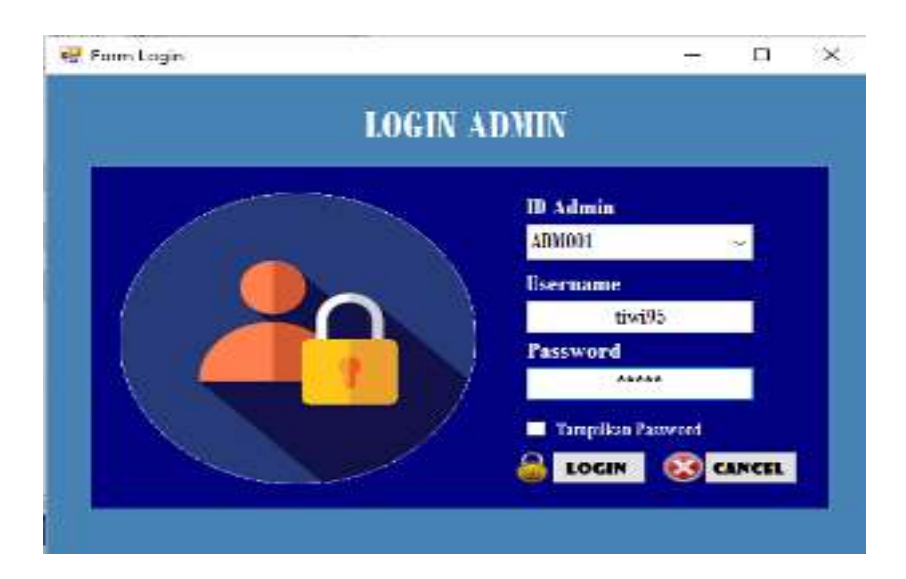

Gambar IV.1. Tampilan Form Login

### 2. Tampilan Menu Utama

Tampilan menu utama merupakan tampilan yang berfungsi untuk mengetahui dan menampilkan beberapa menu yang dapat diakses. Gambar dari tampilan menu utama pada perancangan ini dapat dilihat pada Gambar IV.2.

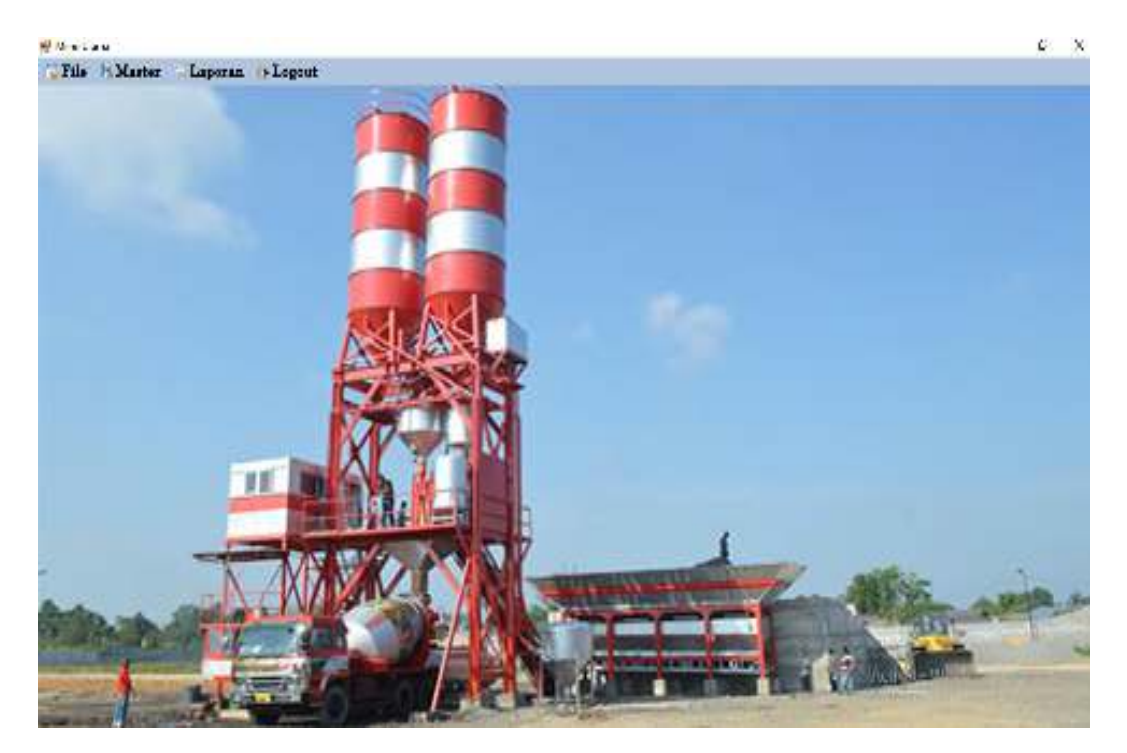

Gambar IV.2. Tampilan Menu Utama

3. Tampilan Menu File

Tampilan menu file merupakan tampilan yang berisikan beberapa submenu yang dapat di akses oleh admin. Gambar dari tampilan menu file pada perancangan ini dapat dilihat pada Gambar IV.3.

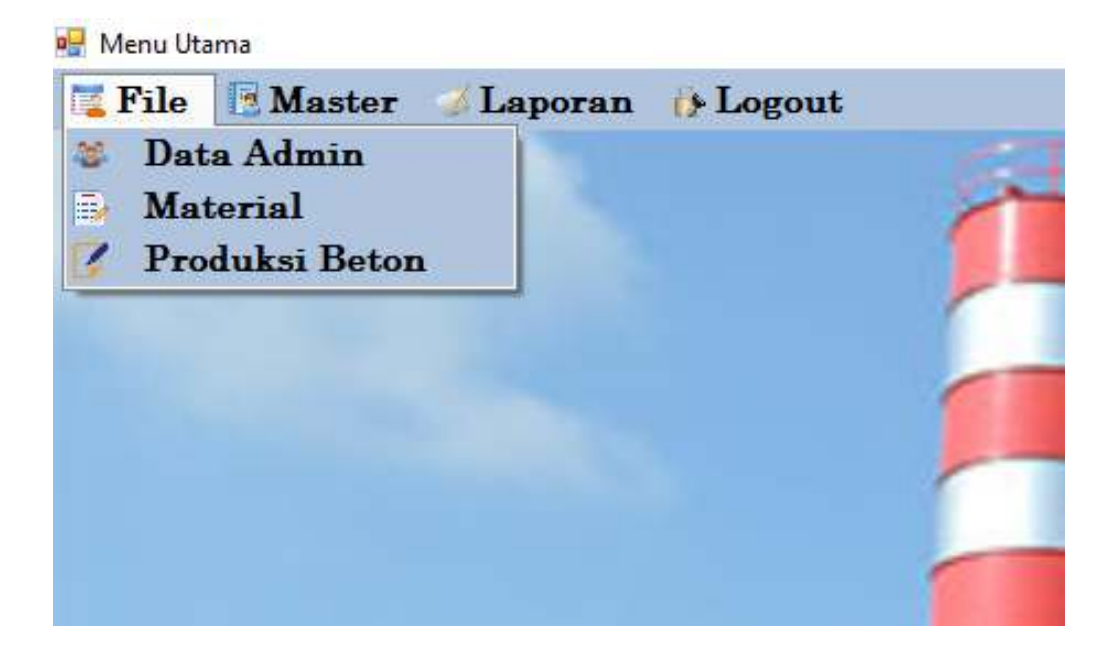

Gambar IV.3. Tampilan Menu File

# 4. Tampilan Form Data Admin

Tampilan *form* data admin merupakan tampilan yang berisikan data dan informasi tentang admin. Pada *form* ini admin dapat mengoperasikan data seperti menginput, mengedit atau menghapus data. Gambar dari tampilan *form* data admin pada perancangan ini dapat dilihat pada Gambar IV.4.

| ID<br>Na<br>Je<br>Us<br>Pa | Admin<br>ana a<br>nis Aclantia O<br>tername | Pria • 1               | A anita           |                   |                           |                       |
|----------------------------|---------------------------------------------|------------------------|-------------------|-------------------|---------------------------|-----------------------|
| Ab                         | issword<br>innet<br>o Hp                    |                        |                   |                   |                           |                       |
|                            | UT <b>V</b> U                               | DATE                   | DE DE             | LETE              | 🚷 титир                   |                       |
| ID_Admin                   | Nama Jer<br>Sefrida Prateo                  | nis_Kelemin U<br>Wente | isemente<br>tw/35 | Password<br>12345 | Alamat<br>Jin Young Panah | No_Hp<br>081265380295 |
| *                          |                                             |                        |                   |                   |                           |                       |
|                            |                                             |                        |                   |                   |                           |                       |

Gambar IV.4. Tampilan Form Data Admin

5. Tampilan Form Material

Tampilan *form* material merupakan tampilan yang berisikan data persediaan awal material yang tersedia. Pada *form* ini admin dapat mengoperasikan data seperti menginput, mengedit atau menghapus data. Gambar dari tampilan *form* material pada perancangan ini dapat dilihat pada Gambar IV.5.

#### Form Material

|                    | 10                                                      | Material                                        |                                                               |                                        |                                           |                             |
|--------------------|---------------------------------------------------------|-------------------------------------------------|---------------------------------------------------------------|----------------------------------------|-------------------------------------------|-----------------------------|
|                    | Na                                                      | uma Material                                    | ····· PILIH ·····                                             | 4 4                                    |                                           |                             |
|                    | Ta                                                      | negal Mulai                                     | 07/22/2019                                                    | (D)*                                   |                                           |                             |
|                    | Pe                                                      | rsediaan Awal                                   | 0                                                             |                                        |                                           |                             |
|                    | Pe                                                      | rsedigan Akhir                                  | 0                                                             |                                        |                                           |                             |
|                    |                                                         | in an                                           | -                                                             | _                                      |                                           |                             |
|                    | H IN                                                    | IPUT 🔡                                          | UPDATE                                                        | DELETE                                 | <b>WT</b>                                 | UP                          |
|                    | Amath                                                   |                                                 |                                                               |                                        |                                           |                             |
|                    | D_Material                                              | Nama_Material                                   | Tanggal_Mulai                                                 | Persediaan_/wal                        | persediaan_Akhir                          | Satuan                      |
| • 1                | D_Matesal                                               | Nama_Mabekal<br>Semen                           | Tanggal_Mula<br>11 dui 2019                                   | Periodiaan_/wal<br>5000                | persediaan_/khir<br>8000                  | Saluan<br>Kg                |
| 1                  | ID_Material                                             | Nama_Material<br>Semen<br>Batu Spit             | Tanggal_Mulai<br>11 dui 2019<br>12 dui 2019                   | Periodisan_Awal<br>5000<br>9000        | persediaan_Akhir<br>8000<br>3700          | Satuan<br>Ka<br>Ka          |
| • 1<br>2<br>5      | ID_Material<br>MTRESON<br>MTRESON<br>MTRESON<br>MTRESON | Nama_Material<br>Seman<br>Batu Spit<br>Arkitrve | Tanggal_Mulai<br>11 Juli 2019<br>12 Juli 2019<br>16 Juli 2019 | Peniediaan_/wal<br>5000<br>9000<br>500 | persediaan_/khir<br>8000<br>3700<br>1500  | Satuan<br>Ka<br>Ka          |
| 1<br>2<br>5<br>8   | ID_Material<br>MTRL0002<br>MTRL0003                     | Nama_Material<br>Semen<br>Batu Spit<br>Additive | Tanggal_Mula<br>11 dui 2019<br>12 dui 2019<br>16 dui 2019     | Penediaan_/wal<br>5000<br>9000<br>500  | persediaan_/4ihir<br>8000<br>3700<br>1500 | Soluan<br>Ka<br>Ka          |
| • 1<br>2<br>3<br>K | ID_Material<br>MTREADOL<br>MTREADOL<br>MTREADOL2        | Nama_Material<br>Semen<br>Batu Spit<br>Additive | Tanggal_Mulai<br>11 Juli 2019<br>12 Juli 2019<br>15 Juli 2019 | Penediaan_/wal<br>5000<br>9000<br>500  | persediaan_/4ihir<br>8000<br>3700<br>1500 | Saluan<br>Ka<br>Kg<br>Liter |

Gambar IV.5. Tampilan Form Material

# 6. Tampilan Form Produksi Beton

Tampilan *form* produksi beton merupakan tampilan yang berisikan data dan informasi hasil produksi beton. Pada *form* ini admin dapat mengoperasikan data seperti menginput, mengedit atau menghapus data. Gambar dari tampilan *form* produksi beton pada perancangan ini dapat dilihat pada Gambar IV.6.

| AL CON        |                                                                                  |                                                                                             | DATA<br>PT. PANGEI                      | PRODUK<br>IAN BET(                                                                                             | SI BETON<br>DN NUSAN              | I<br>ITARA             |                                  |                       |
|---------------|----------------------------------------------------------------------------------|---------------------------------------------------------------------------------------------|-----------------------------------------|----------------------------------------------------------------------------------------------------|-----------------------------------|------------------------|----------------------------------|-----------------------|
| -             | Produksi                                                                         |                                                                                             |                                         | B                                                                                                    | ıta Split                         | 0                      |                                  |                       |
| T             | auggal Produ                                                                     | 11 22/07/2019                                                                               | U-                                      | Ba                                                                                                    | tu Gali                           | Û                      |                                  |                       |
| J             | umlah Volume                                                                     | 0                                                                                           |                                         | Se                                                                                                    | men                               | 0                      |                                  |                       |
| P             | asir                                                                             | 0                                                                                           |                                         | A                                                                                                    | lditive                           | 0                      |                                  |                       |
|               |                                                                                  |                                                                                             | r 🛛 🖉 upd                               | ATE                                                                                                    | DELET                             |                        | TUTUP                            |                       |
|               | ID_Produksi                                                                      | Tanggal_Produks                                                                             | Jumlah_Volume                           | Pasir                                                                                                    | Datu_Spit                         | Eatu_Cul               | Semen                            | Addeve                |
|               | FRDW0001                                                                         | 01 Januari 2018                                                                             | 146.4                                   | 116228                                                                                                    | 129369                            | 17325                  | 54528                            | 240.3                 |
|               | FRDK0002                                                                         | 02 Januari 2010                                                                             | 68                                      | 45789                                                                                                    | 52000                             | 12642                  | 31210                            | 156.7                 |
| 2             | Contraction of the                                                               | 03 Januari 2018                                                                             | 40.4                                    | 66497                                                                                                    | 70022                             | 4857                   | 21905                            | 165.2                 |
| 2             | PRDK0003                                                                         |                                                                                             | 60.0                                    | 68990                                                                                                    | 74792                             | 14998                  | 35089                            | 182,1                 |
| 2 3 4         | PRDK0003<br>PRDK0004                                                             | 04 Januari 2018                                                                             | 63.5                                    | the second second second second second second second second second second second second second second second s | is a state of the                 | 36567                  | 65477                            | 273                   |
| 2 3 4 5       | PRDK0003<br>PRDK0004<br>PRDK0005                                                 | 04 Januari 2018<br>05 Januari 2018                                                          | 183.4                                   | 149483                                                                                                    | 95679                             |                        |                                  |                       |
| 2 3 4 5 6     | PRDK0003<br>PRDK0004<br>PRDK0005<br>PRDK0006                                     | 04 Januari 2018<br>05 Januari 2018<br>06 Januari 2010                                       | 183.9<br>183.4<br>221.0                 | 149483<br>181451                                                                                               | 95679<br>212902                   | 6841                   | 78179                            | 310,3                 |
| 2 3 4 3 6 7   | PRDK0003<br>PRDK0004<br>PRDK0005<br>PRDK0006<br>PRDK0007                         | 04 Januari 2018<br>05 Jenuari 2018<br>06 Jenuari 2010<br>07 Jenuari 2018                    | 183.9<br>183.4<br>221.0<br>89.9         | 149483<br>181451<br>71883                                                                                      | 95679<br>212902<br>44875          | 6841<br>4731           | 78179<br>32304                   | 310.3<br>174          |
| 2 3 4 5 6 7 8 | PRDK0004<br>PRDK0004<br>PRDK0005<br>PRDK0006<br>PRDK0007<br>PRDK0008             | 04 Januari 2018<br>05 Januari 2018<br>06 Januari 2018<br>07 Januari 2018<br>08 Januari 2018 | 88.9<br>183.4<br>221.0<br>89.9<br>128.4 | 149483<br>181451<br>7/883<br>104576                                                                            | 88679<br>212502<br>44875<br>88643 | 6841<br>47311<br>30543 | 78179<br>32304<br>44865          | 310,3<br>174<br>209,3 |
| 2 3 4 5 6 7 8 | PRDK0003<br>PRDK0004<br>PRDK0005<br>PRDK0006<br>PRDK0007<br>PRDK0007<br>PRDK0008 | 04 Januari 2018<br>05 Januari 2018<br>06 Januari 2010<br>07 Januari 2018<br>08 Januari 2018 | 88.9<br>183.4<br>221.0<br>83.5<br>128.4 | 149483<br>181451<br>71883<br>104576                                                                            | 35679<br>212502<br>44875<br>58643 | 6841<br>47311<br>30543 | 78179<br>32304<br>44885<br>20070 | 310.3<br>174<br>209.3 |

Gambar IV.6. Tampilan Form Produksi Beton

# 7. Tampilan Menu Master

Tampilan menu master merupakan tampilan yang berisikan beberapa submenu yang dapat di akses oleh admin. Gambar dari tampilan menu master pada perancangan ini dapat dilihat pada Gambar IV.7.

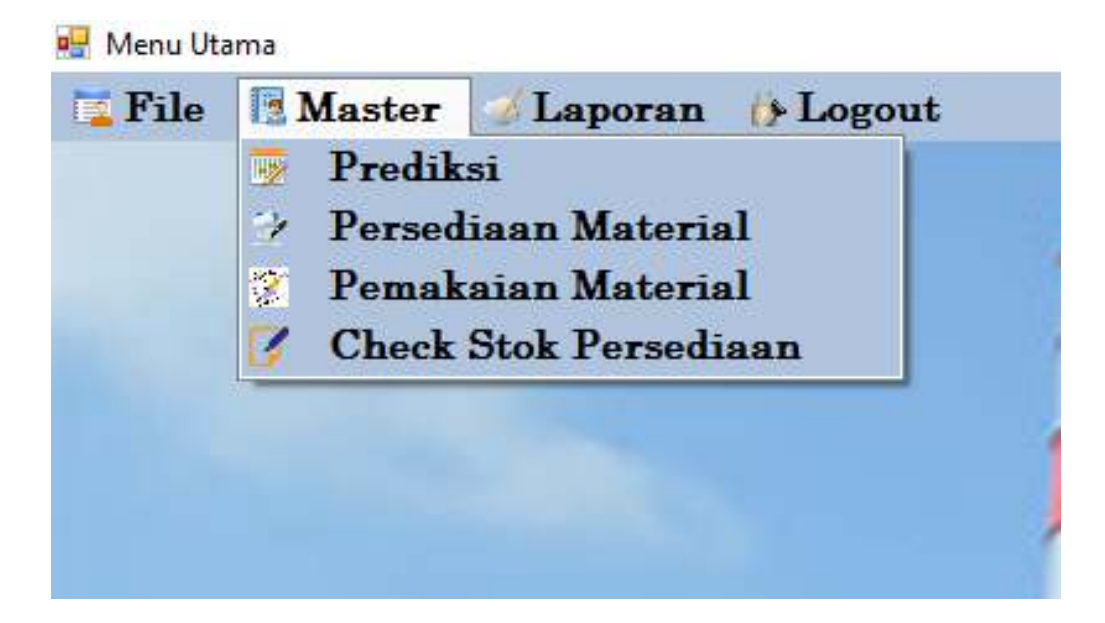

Gambar IV.7. Tampilan Menu Master

8. Tampilan Form Prediksi

Tampilan *form* prediksi merupakan tampilan yang berisikan data dan informasi tentang hasil dari jumlah prediksi untuk periode berikutnya. Pada *form* ini admin dapat melakukan prediksi jumlah produksi dengan jangka waktu tertentu, admin juga dapat mengoperasikan data seperti menginput dan menghapus data. Gambar dari tampilan *form* prediksi pada perancangan ini dapat dilihat pada Gambar IV.8.

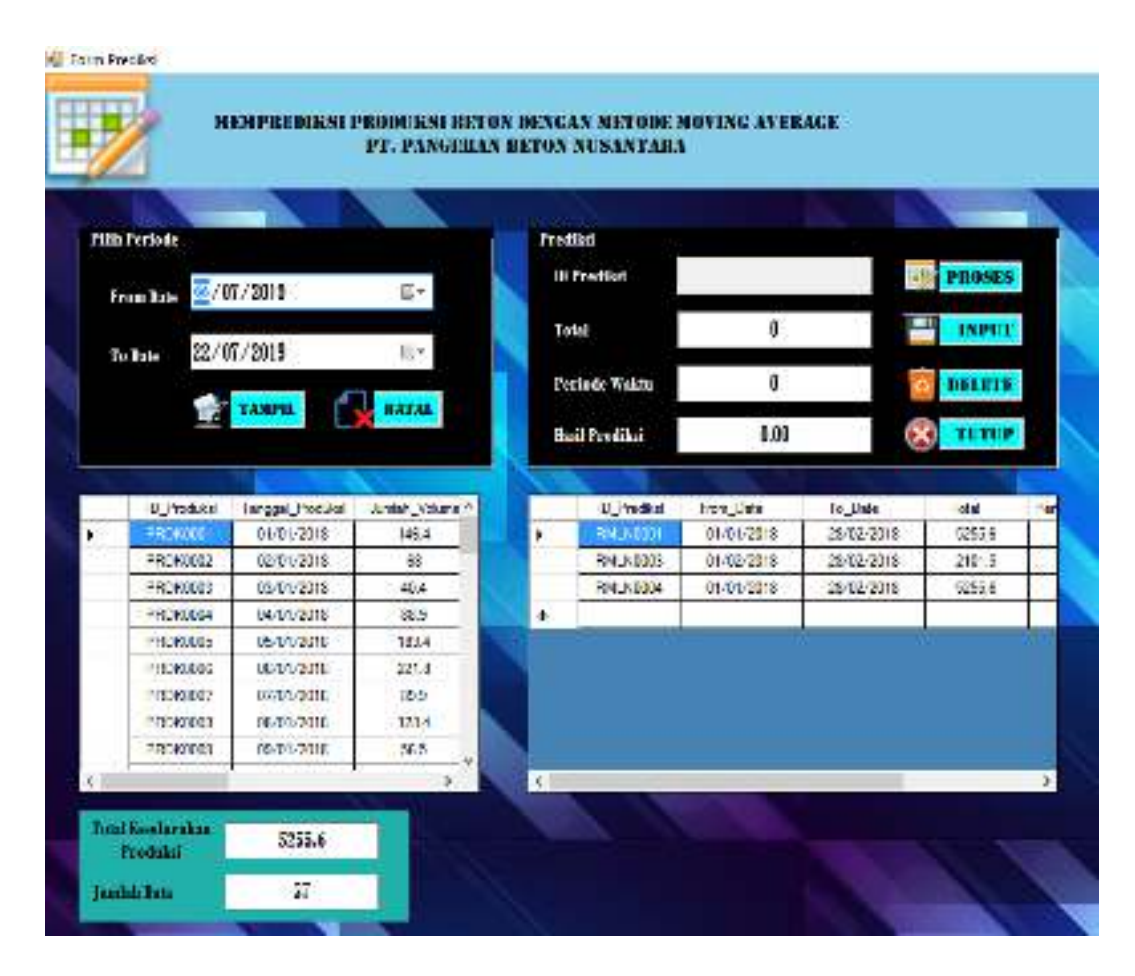

Gambar IV.8. Tampilan Form Prediksi

#### 9. Tampilan Form Persediaan Material

Tampilan *form* persediaan material merupakan tampilan yang berisikan data dan informasi material masuk. Pada *form* ini admin dapat mengoperasikan data seperti menginput atau menghapus data. Gambar dari tampilan *form* persediaan material pada perancangan ini dapat dilihat pada Gambar IV.9.

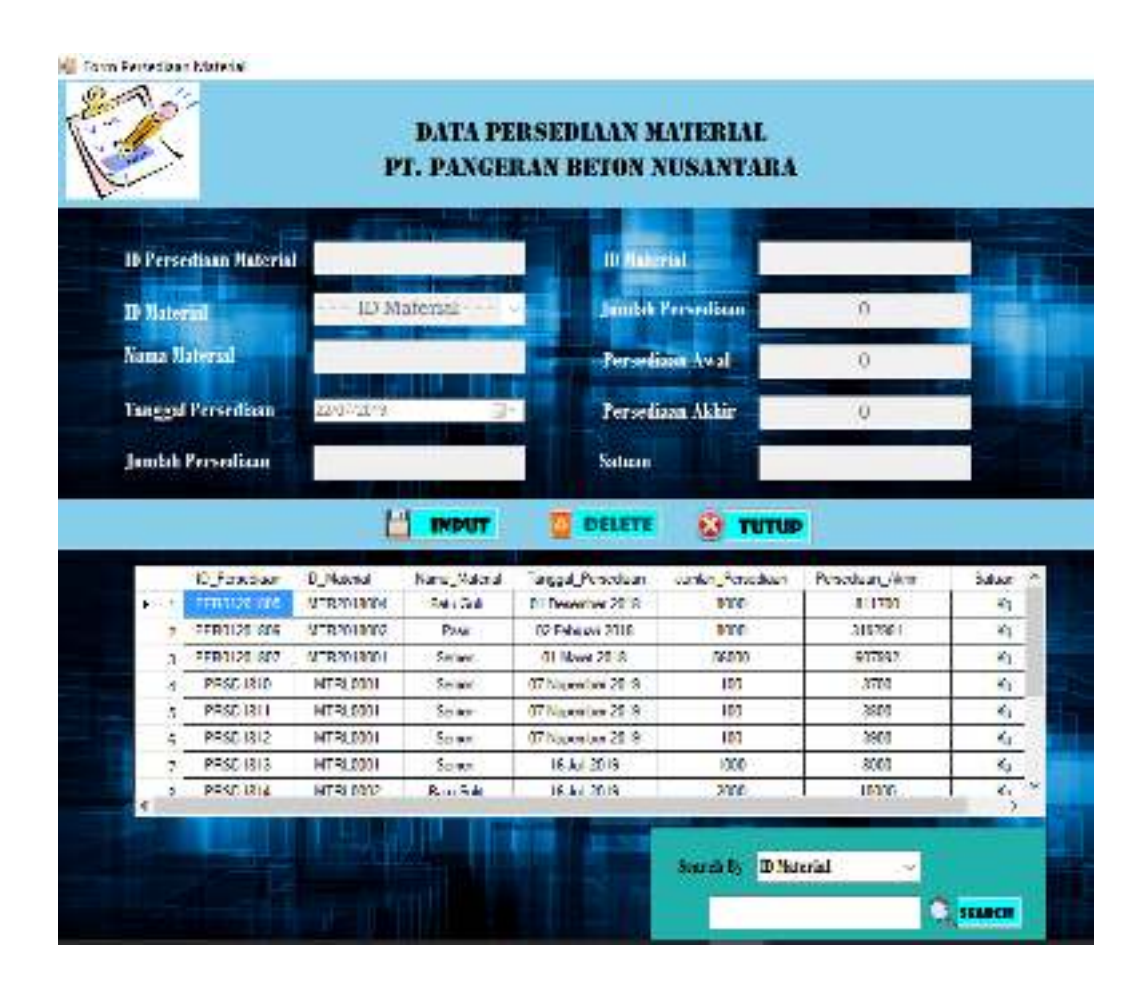

Gambar IV.9. Tampilan Form Persediaan Material

#### 10. Tampilan Form Pemakaian Material

Tampilan *form* pemakaian material merupakan tampilan yang berisikan data dan informasi material yang telah dipakai. Pada *form* ini admin dapat mengoperasikan data seperti menginput atau menghapus data. Gambar dari tampilan *form* pemakaian material pada perancangan ini dapat dilihat pada Gambar IV.10.

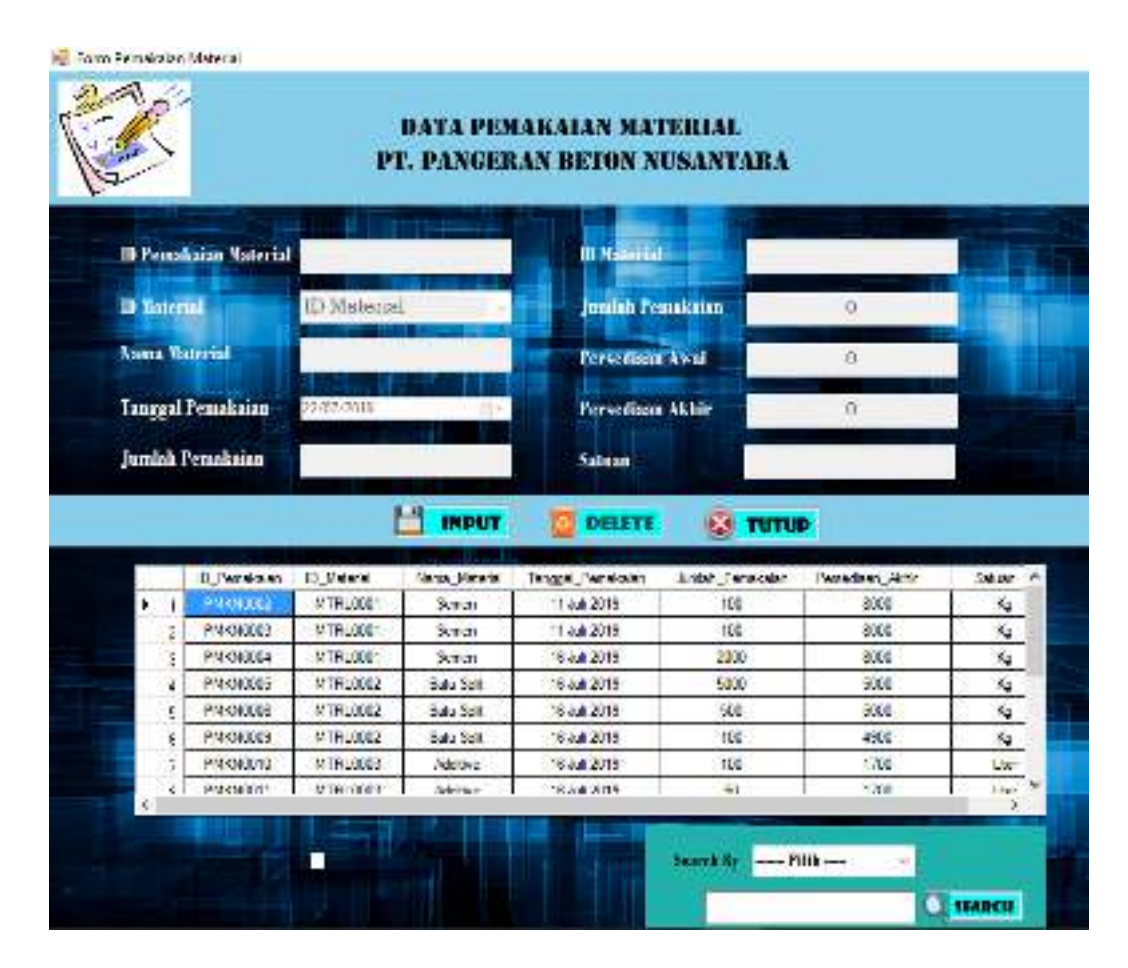

Gambar IV.10. Tampilan Form Pemakaian Material

#### 11. Tampilan Form Check Stok Persediaan

Tampilan *form check* stok persediaan merupakan tampilan yang berisikan data material, data persediaan material dan data pemakaian material yang digunakan untuk melihat stok material yang tersedia. Pada *form* ini admin harus memasukkan id material untuk dapat melihat informasi stok yang tersedia. Gambar dari tampilan *form* check stok persediaan pada perancangan ini dapat dilihat pada Gambar IV.11.

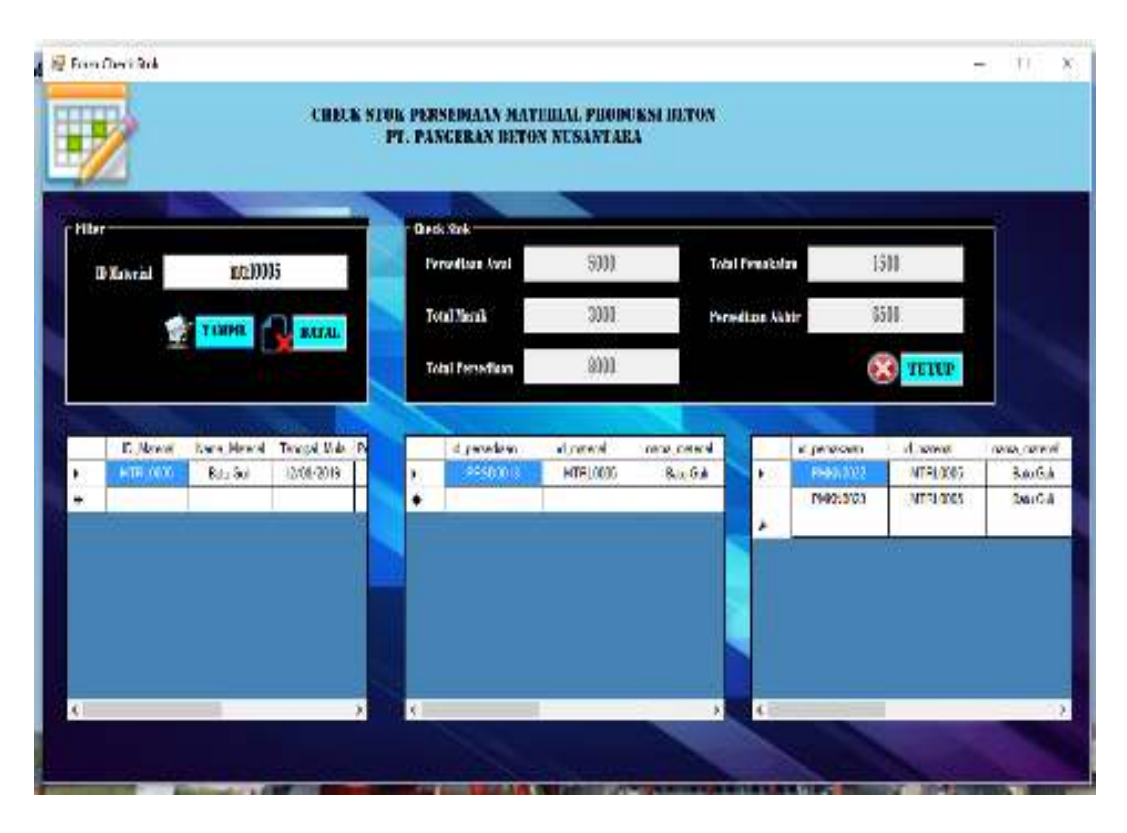

Gambar IV.11. Tampilan Form Check Stok Persediaan

## 12. Tampilan Menu Laporan

Tampilan menu laporan merupakan tampilan yang berisikan beberapa submenu yang dapat di akses oleh admin. Gambar dari tampilan menu laporan pada perancangan ini dapat dilihat pada Gambar IV.12.

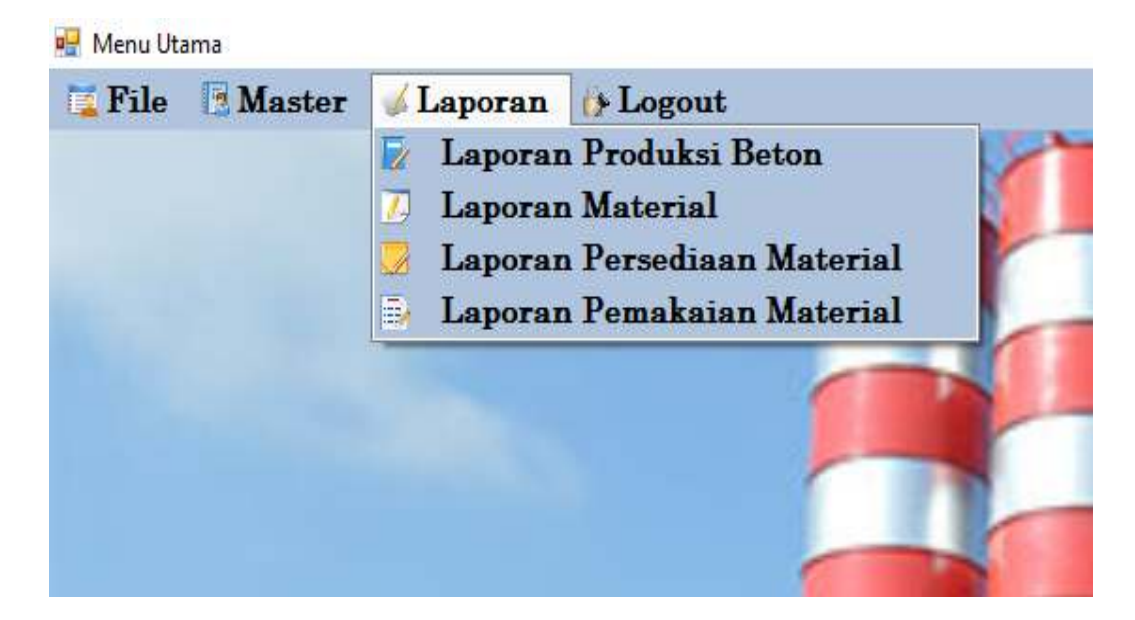

Gambar IV.12. Tampilan Menu Laporan

### 13. Tampilan Form Laporan Produksi Beton

Tampilan *form* laporan produksi beton merupakan tampilan yang berisikan laporan hasil produksi beton. Pada *form* ini admin memilih periode tahun dan bulan dari laporan yang ingin dilihat atau dicetak. Gambar dari tampilan *form* laporan produksi beton pada perancangan ini dapat dilihat pada Gambar IV.13.

| In Agestine 2017 I APPIRAL PE RAN MAIE HAR PRODUCTION HE HON PL. PANHE HAR NE HAN NEISANTARA   Image: Image: I                                                    | 🖗 Laponan Presidel             |                                                                              |                             |                |                  |                     |                      |                 |                    |   | 1    | 5      | Х      |
|----------------------------------------------------------------------------------------------------|--------------------------------|------------------------------------------------------------------------------|-----------------------------|----------------|------------------|---------------------|----------------------|-----------------|--------------------|---|------|--------|--------|
| The second second sec | II Agostos 2019                | I APORAN PI ENI DIAN<br>Pilis Periode<br>Pilistrual<br>2018<br>Transman 🕸 tr | N MATL HEAT                 | PRODUKNI       | HETOK PL. 1      | 'ANG HAA R          | LEON NUMANI          | IAKA            |                    |   |      |        |        |
| Description Particular Laporan Products I BETON<br>pr. PANGERIAN BETON NUSANTARA   Periode : Februari 2013 Periode : Februari 2013                                                                                                    | <u>도 과 관 (전</u> 14) *<br>Refer |                                                                              | · ā t.·                     |                | _                | _                   | _                    | _               | -                  | _ | WHOM | LID OH |        |
| ID Produkti Targgal Volume<br>(Ng) Pack<br>(Ng) Tam Split Tam Cult Server<br>(Ng) Addatas   Z2020022 12.01/2000 49.00 71.02.01 (S42.00) (S375.02) 9149.02 S67.01   Z2020022 12.01/2000 49.00 71.02.01 (S43.00) (S375.02) 9149.02 S67.01   Z2020022 12.01/2000 49.00 71.02.01 (S377.00) 13.234.02 51.75.02 175.02   YEDEROD 12.01/2001 49.00 (4.01/20) (C001.00) (S97.02) 17.93.02 175.02   YEDEROD 12.01/200 47.01/20 (4.01/20) (C001.00) (S97.02) 17.93.02 175.02   YEDEROD 12.01/200 47.01/20 (4.02/20) (4.02/20) (4.02/20) (4.02/20) (4.02/20) (4.02/20) (4.02/20) (4.02/20) (4.02/20) (4.02/20) (4.02/20) (4.02/20) (4.02/20) (4.02/20) (4.02/20) (4.02/20) (4.02/20) (4.02/20) (4.02/20) (4.02/20) (4.02/20) (4.02/20)                                                                                                    |                                | PB<br>Pangeran<br>Peciade                                                    | Boton Xaaa<br>: Februari 24 | 1<br>PT.       | APORAN<br>PANGER | PRODU<br>AN BET(    | KSI BETO<br>DN NUSAN | N<br>TARA       | _                  |   |      |        |        |
| FUNCTOR L2 (VEX.DD) 4.0 (N) 71 (D2 (N) 4.0 (N) 71 (D2 (N) 1.0 (N) 51 (N) 51 (N)                                                                                                    |                                | 1D Produkt                                                                   | Tanggal                     | Velow-<br>(AP) | Pack<br>(Rg)     | Thans Split<br>(Kg) | Bani Cull<br>(Kg)    | Serines<br>(Bg) | Addidus<br>(Lidae) |   |      |        |        |
| TEDENCUL LEGENDI F130 ST_221100 RE21100 RE211000 RE211000 RE211000                                                                                                    |                                | 72230001                                                                     | 12/01/2005                  | 45.75          | 71,172,00        | 10,952.00           | \$ 325 30            | 212210          | 843                |   |      |        |        |
| PELSYCH 15741-518 437.40 r6741/30 r6731/30 r6531/30 5743/30 r15   PELSYCH 15741-518 42.40 r6742/30 r6731/30 r6531/30 5743/30 r15   PELSYCH 15741-518 42.40 r6742/30 r6731/30 r6731/30 r531/30 r457   PELSYCH 25462-518 34.40 r6742/30 1.76126 513/30 r457                                                                                                    |                                | 7202/02                                                                      | 15 62 50.0                  | ES DI          | 97,239.00        | 10,217,00           | 1828630              | 2.9.2           | 175.02             |   |      |        |        |
| PERSON 44. 12*44-000 42.00 (42/34-00) 6000 04 77.47/10.8 53.0   PERSON 25:465.508 54.00 46/25.00 16/26.00 1.761.26 51.351.76 53.57                                                                                                    |                                | TRUETCH                                                                      | 12 69-562                   | 47.40          | 10,191,00        | 10,332.05           | 69270                | 2 276.12        | 142                |   |      |        |        |
| PERSON 15175508 24.50 40,752.00 10,752.00 10,752.00 37.90                                                                                                    |                                | ROXH-L                                                                       | 1210-2018                   | 41.40          | (1,46) 03        | (1):540.08          | 0.307.01             | 71,415-0        | -145.0             |   |      |        |        |
|                                                                                                    |                                | PERMIT                                                                       | 196.948                     | 34.90          | 10,721,05        | 1077130             | 1 10 2               | 20.090.00       |                    |   |      |        | . etc. |

Gambar IV.13. Tampilan Form Laporan Produksi Beton

# 14. Tampilan Form Laporan Material Beton

Tampilan *form* laporan material merupakan tampilan yang berisikan laporan material. Pada *form* ini admin dapat memilih id mterial dari laporan yang ingin dilihat atau dicetak. Gambar dari tampilan *form* laporan material pada perancangan ini dapat dilihat pada Gambar IV.14.

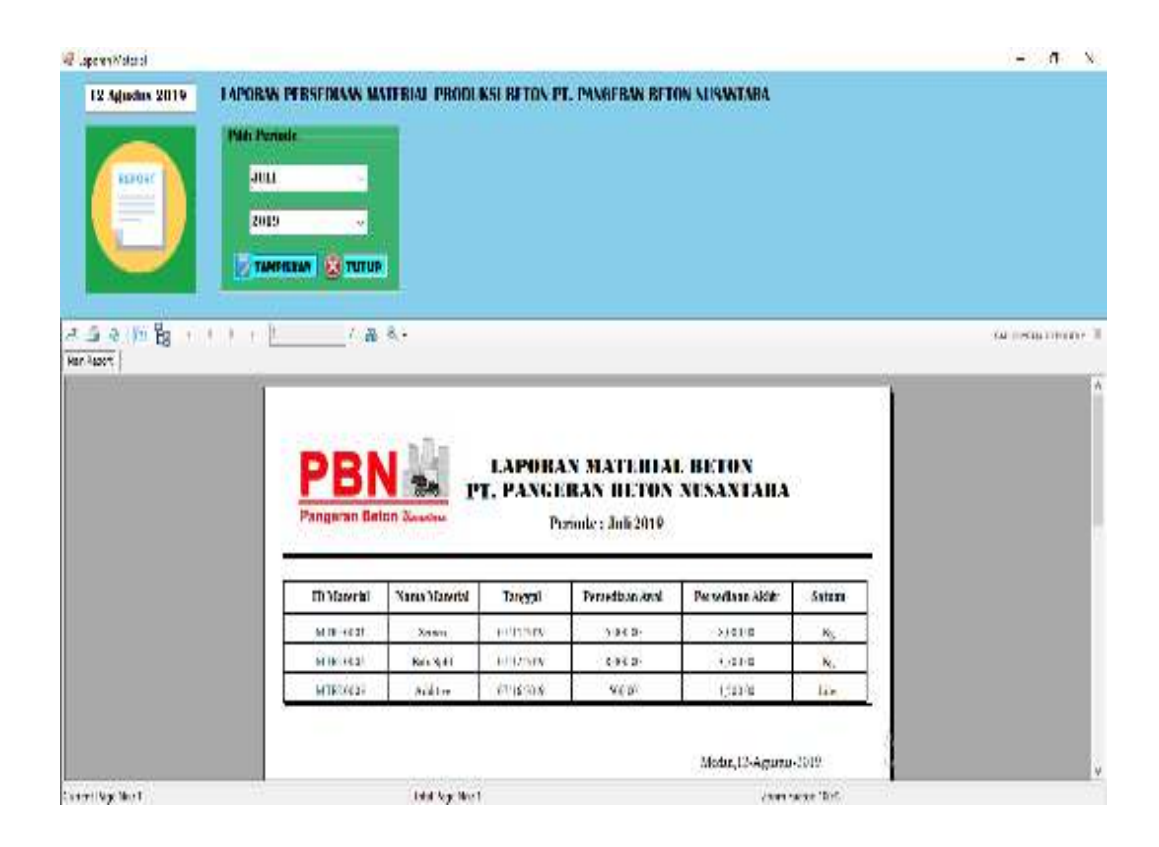

Gambar IV.14. Tampilan Form Laporan Material Beton

### 15. Tampilan Form Laporan Persediaan Material

Tampilan *form* laporan persediaan material merupakan tampilan yang berisikan laporan material yang tersedia untuk diproduksi. Pada *form* ini admin dapat memilih id mterial dari laporan yang ingin dilihat atau dicetak. Gambar dari tampilan *form* laporan persediaan material pada perancangan ini dapat dilihat pada Gambar IV.15.

| 🔮 Lapono Peredisan Meteria |                                                                            |                                             |                                                            | - 6 ×               |
|----------------------------|----------------------------------------------------------------------------|---------------------------------------------|------------------------------------------------------------|---------------------|
| 12 Agustus 2019 U          | NORAN PERSEDIAAN MATERIAL I<br>Roy<br>MTRLD004                             | PRODUKSI DETON PT. PANCEI                   | UN DETON NUSANTARA                                         |                     |
| <u>よらたに</u><br>Per-spot    | + <u>  </u>  r # %+                                                        |                                             |                                                            | KO STATUL DASHOF 10 |
| r yn Mars                  | PBN Pangeran Beton Rounds<br>D Material : Polit<br>Nance Material : MTRL00 | LAPORAN PER<br>PT. PANGERAN<br>Per          | SEDIAAN MATERIAL<br>BETON NUSANTARA<br>iode : Agustus 2019 |                     |
|                            | 10 Persediant Tanget                                                       | Perseduan Junith Perseduan                  | Satura                                                     |                     |
|                            | PREDUCT 00-                                                                | 601111 000.40                               | ha                                                         |                     |
|                            | 6K401312 38                                                                | 10.309 511219                               | Ng                                                         |                     |
|                            | Persediaan Awal =<br>Total Maxik =<br>Total Percettaan =                   | 10,000.00 Ka<br>6,000.00 Ka<br>16,000.00 Ka |                                                            |                     |
| Concrit Fage No.: 1        | Icid                                                                       | luga No. 1                                  | 200m hother 10.%                                           |                     |

Gambar IV.15. Tampilan Form Laporan Persediaan Material

# 16. Tampilan *Form* Laporan Pemakaian Material

Tampilan *form* laporan pemakaian material merupakan tampilan yang berisikan laporan material yang telah digunakan untuk produksi. Pada *form* ini admin dapat memilih id mterial dari laporan yang ingin dilihat atau dicetak. Gambar dari tampilan *form* laporan pemakaian material pada perancangan ini dapat dilihat pada Gambar IV.16.

| 🚽 Lapotar Perrelator      |                                                           |                       |                                     |                                        |                    | (i+)   | х     |
|---------------------------|-----------------------------------------------------------|-----------------------|-------------------------------------|----------------------------------------|--------------------|--------|-------|
| 12 Agendes 2018<br>Arrown | I APPRAN PI MARAIAN MA<br>Filer<br>HTRL0005               |                       | B TON PT. PMAGERA                   | N BEIDN MINN                           | A I ARA            | LU SWA | <br>n |
|                           | PBN<br>Pangeran Bet<br>ID Manerial ==<br>Nana Manerial == | MTRLOUIS<br>Batu Gali | APORAN PEM<br>1. PANGERAN<br>Period | AKAIAN M<br>BETON NU<br>; Agustus 2019 | ATERIAL<br>SANTARA |        |       |
|                           | D Poudaia                                                 | Tanggal Pensolation   | Auniteb Pemekaian                   | Satura                                 |                    |        |       |
|                           | F1650002                                                  | (9-12-2019            | 1,000.00                            | Ka                                     |                    |        |       |
|                           | FVENDL9                                                   | (642.309              | Varie                               | No                                     |                    |        |       |
| The second second         | Tetal Pensilaian                                          | - 1,400.00            | kç                                  | ne 25. 42                              |                    |        |       |

Gambar IV.16. Tampilan Form Laporan Pemakaian Material

# IV.2. Uji Coba Hasil

Uji coba terhadap sistem bertujuan untuk memastikan bahwa sistem sudah berada pada kondisi siap untuk digunakan, alat yang digunakan untuk melakukan pengujian sistem yaitu dengan menggunakan :

- 1. Laptop dengan spesifikasi sebagai berikut :
  - a. Processor Intel® core<sup>TM</sup> i5-3230M
  - b. Memory 8 GB
  - c. Hardisk 464 GB
  - d. Operating System Windows 10 Enterprise
- 2. Perangkat Lunak (Software) dengan spesifikasi sebagai berikut :

- a. Microsoft Visual Studio 2010
- b. Microsoft SQL Server 2008 R2
- c. Bahasa Pemrograman Visual Basic Net
- 3. Pengujian Sistem :
  - a. Tampilan sistem
  - b. Informasi yang dihasilkan sistem

### IV.2.1. Uji Coba Program

Uji coba terhadap sistem bertujuan untuk memastikan bahwa sistem sudah berada pada kondisi siap pakai. Instrumen yang digunakan untuk melakukan pengujian ini yaitu dengan menggunakan *Blackbox Testing* :

### IV.2.2. Uji Coba Program Bagian Admin

Beberapa pengujian *form* dan komponen pada aplikasi "Penerapan Metode *Moving Average* Dan FIFO Dalam Memprediksi Persediaan Material Produksi Beton Pada PT. Pangeran Beton Nusantara" bagian Admin dapat dilihat sebagai berikut :

| No. | Form Login                                 | Keterangan                                        | Hasil Pengujian |
|-----|--------------------------------------------|---------------------------------------------------|-----------------|
| 1   | Menginputkan data <i>login</i> yang benar. | Jika <i>password</i> benar, sistem menerima akses | Valid [v]       |
|     | ID Admin : ADM001                          | <i>login</i> dan kemudian<br>langsung menampilkan |                 |

| Tabel. | IV.1. | <b>Blackbox</b> | Testing | Form | Login |
|--------|-------|-----------------|---------|------|-------|
|        |       | 21110.000       |         |      |       |

| Username : tiwi95<br>Password : 12345<br>Kemudian klik " <i>Login</i> ".                  | Form Menu Utama.                                                                                                    |           |
|-------------------------------------------------------------------------------------------|----------------------------------------------------------------------------------------------------|-----------|
| 2 Menginputkan data <i>login</i><br>yang salah, lalu mengklik<br>tombol ' <i>Login</i> '. | Sistem akan menolak<br>akses login dengan<br>menampilkan pesan,<br>"Password Yang Anda<br>Masukan Tidak Benar,<br>Silahkan Ulangi Kembali<br>!!!". Kemudian akan<br>kembali ke <i>form login</i> . | Valid [v] |

| Tabel, IV.2.    | Blackbox | Testing | Form    | Menu | Utama |
|-----------------|----------|---------|---------|------|-------|
| 1 abci. 1 v .2. | DIUCHOUN | Icoung  | 1 01111 | mu   | Utama |

| No. | Form Menu Utama          | Keterangan                                                     | Hasil Pengujian |
|-----|--------------------------|----------------------------------------------------------------|-----------------|
| 1   | Klik File                | Sistem akan<br>menampilkan beberapa<br>pilihan submenu.        | Valid [v]       |
| 2   | Klik Data Admin          | Sistem akan<br>menampilkan <i>Form</i> Data<br>Admin.          | Valid [v]       |
| 3   | Klik Mateial             | Sistem akan<br>menampilkan <i>Form</i><br>Material.            | Valid [v]       |
| 4   | Klik Produksi Beton      | Sistem akan<br>menampilkan <i>Form</i><br>Produksi Beton.      | Valid [v]       |
| 5   | Klik Master              | Sistem akan<br>menampilkan beberapa<br>submenu.                | Valid [v]       |
| 6   | Klik Prediksi            | Sistem akan<br>menampilkan <i>Form</i><br>Prediksi.            | Valid [v]       |
| 7   | Klik Persediaan Material | Sistem akan<br>menampilkan <i>Form</i><br>Persediaan Material. | Valid [v]       |

| 8  | Klik Pemakaian Material             | Sistem akan<br>menampilkan <i>Form</i><br>Pemakaian Material.                           | Valid [v] |
|----|-------------------------------------|-----------------------------------------------------------------------------------------|-----------|
| 9  | Klik <i>Check</i> Stok              | SistemakanmenampilkanFormCheck Stok.Image: Check Stok Stok Stok Stok Stok Stok Stok Sto | Valid [v] |
| 10 | Klik Laporan                        | Sistem akan menampikan beberapa submenu.                                                | Valid [v] |
| 11 | Klik Laporan Produksi               | Sistem akan<br>menampilkan <i>Form</i><br>Laporan Produksi.                             | Valid [v] |
| 12 | Klik Laporan Material<br>Beton      | Sistem akan<br>menampilkan <i>Form</i><br>Laporan Material Beton.                       | Valid [v] |
| 13 | Klik Laporan Persediaan<br>Material | Sistem akan<br>menampilkan <i>Form</i><br>Laporan Perediaan<br>Material.                | Valid [v] |
| 14 | Klik Laporan Pemakaian<br>Material  | Sistem akan<br>menampilkan <i>Form</i><br>Laporan Permakaian<br>Material.               | Valid [v] |
| 15 | Klik Logout                         | Sistem akan keluar dari<br>progam dan kembali ke<br><i>Form Login</i> .                 | Valid [v] |

| No. | Form Data Admin                                                                                                    | Keterangan                                                                                                    | Hasil Pengujian |
|-----|----------------------------------------------------------------------------------------------------|----------------------------------------------------------------------------------------------------|-----------------|
| 1   | Datagridview Data Admin.                                                                                                    | Sistem menampilkan data admin.                                                                                | Valid [v]       |
| 2   | Aksi menambah data admin<br>yaitu dengan cara klik<br><i>Button Input</i> , kemudian jika<br>data sudah terisi klik <i>Button</i><br>Simpan. | Data admin yang di<br><i>input</i> akan tersimpan ke<br><i>database</i> dan tampil<br>pada <i>form</i> admin. | Valid [v]       |

| 3 | Aksi mengedit data admin<br>yaitu dengan cara <i>double</i><br>klik data pada <i>datagridview</i><br>yang ingin diubah,<br>kemudian ubah data dan<br>klik <i>Button Update</i> .                                | Sistem akan mengubah<br>data admin.                                              | Valid [v] |
|---|----------------------------------------------------------------------------------------------------|----------------------------------------------------------------------------------|-----------|
| 4 | Aksi menghapus data<br>admin yaitu dengan cara<br>double klik data yang ingin<br>dihapus pada datagridview,<br>kemudian klik Button<br>Delete, jika keluar pesan<br>peringatan penghapusan<br>klik tombol 'Yes' | Sistem akan menghapus<br>data admin yang telah<br>dipilih dari <i>database</i> . | Valid [v] |
| 5 | Aksi <i>Button</i> Tutup                                                                                                    | Sistem akan menutup<br>form data admin dan<br>kembali ke form menu<br>utama.     | Valid [v] |

# Tabel. IV.4. Blackbox Testing Form Data Material

| No. | Form Data Material                                                                                                    | Keterangan                                                                                                    | Hasil Pengujian |
|-----|----------------------------------------------------------------------------------------------------|----------------------------------------------------------------------------------------------------|-----------------|
| 1   | <i>Datagridview</i> Data<br>Material.                                                                                                    | Sistem menampilkan data material.                                                                                   | Valid [v]       |
| 2   | Aksi menambah data<br>material yaitu dengan cara<br>klik <i>Button Input</i> , kemudian<br>jika data sudah terisi klik<br><i>Button</i> Simpan.                                     | Data material yang di<br><i>input</i> akan tersimpan ke<br><i>database</i> dan tampil<br>pada <i>form</i> material. | Valid [v]       |
| 3   | Aksi mengedit data material<br>yaitu dengan cara <i>double</i><br>klik data pada <i>datagridview</i><br>yang ingin diubah,<br>kemudian ubah data dan<br>klik <i>Button Update</i> . | Sistem akan mengubah<br>data material.                                                                              | Valid [v]       |
| 4   | Aksi menghapus data<br>material yaitu dengan cara<br><i>double</i> klik data yang ingin<br>dihapus pada <i>datagridview</i> ,                                                       | Sistem akan menghapus<br>data material yang telah<br>dipilih dari <i>database</i> .                                 | Valid [v]       |

|   | kemudian klik <i>Button</i><br><i>Delete</i> , jika keluar pesan<br>peringatan penghapusan<br>klik tombol 'Yes'                                                    |                                                                                                    |           |
|---|----------------------------------------------------------------------------------------------------|----------------------------------------------------------------------------------------------------|-----------|
| 5 | Aksi mencari data material<br>yaitu dengan cara memilih<br>terlebih dahulu 'Search By'<br>pada combobox, kemudian<br>ketikkan karakter lalu klik<br>Button Search. | Sistem akan<br>menampilkan data yang<br>dicari pada <i>database</i><br>sesuai dengan kata<br>kunci pencarian. | Valid [v] |
| 6 | Aksi <i>Button</i> Tutup                                                                                                    | Sistem akan menutup<br>form data material dan<br>kembali ke form menu<br>utama.                               | Valid [v] |

# Tabel. IV.5. Blackbox Testing Form Produksi Beton

| No. | Form Produksi Beton                                                                                                    | Keterangan                                                                                                    | Hasil Pengujian |
|-----|----------------------------------------------------------------------------------------------------|----------------------------------------------------------------------------------------------------|-----------------|
| 1   | <i>Datagridview</i> Data<br>Produksi.                                                                                                    | Sistem menampilkan data produksi.                                                                                            | Valid [v]       |
| 2   | Aksi menambah data<br>produksi yaitu dengan cara<br>klik <i>Button Input</i> , kemudian<br>jika data sudah terisi klik<br><i>Button</i> Simpan.                                                                    | Data produksi yang di<br><i>input</i> akan tersimpan ke<br><i>database</i> dan tampil<br>pada <i>form</i> produksi<br>beton. | Valid [v]       |
| 3   | Aksi mengedit data<br>produksi yaitu dengan cara<br>double klik data pada<br>datagridview yang ingin<br>diubah, kemudian ubah data<br>dan klik Button Update.                                                      | Sistem akan mengubah<br>data produksi.                                                                                       | Valid [v]       |
| 4   | Aksi menghapus data<br>produksi yaitu dengan cara<br>double klik data yang ingin<br>dihapus pada datagridview,<br>kemudian klik Button<br>Delete, jika keluar pesan<br>peringatan penghapusan<br>klik tombol 'Yes' | Sistem akan menghapus<br>data produksi yang telah<br>dipilih dari <i>database</i> .                                          | Valid [v]       |

| 5 | Aksi mencari data produksi<br>yaitu dengan cara memilih<br>terlebih dahulu ' <i>Search By</i> '<br>pada <i>combobox</i> , kemudian<br>ketikkan karakter lalu klik<br><i>Button Search</i> . | Sistem akan<br>menampilkan data yang<br>dicari pada <i>database</i><br>sesuai dengan kata<br>kunci pencarian. | Valid [v] |
|---|----------------------------------------------------------------------------------------------------|----------------------------------------------------------------------------------------------------|-----------|
| 6 | Aksi <i>Button</i> Tutup                                                                                                    | Sistem akan menutup <i>form</i> produksi beton dan kembali ke <i>form</i> menu utama.                         | Valid [v] |

| Tabel. IV | '.6. B | lackbox | Testing | Form | Prediksi |
|-----------|--------|---------|---------|------|----------|
|-----------|--------|---------|---------|------|----------|

| No. | Form Prediksi                                                                                                    | Keterangan                                                                                                    | Hasil Pengujian |
|-----|----------------------------------------------------------------------------------------------------|----------------------------------------------------------------------------------------------------|-----------------|
| 1   | <i>Datagridview</i> Data<br>Produksi.                                                                                                    | Sistem menampilkan data produksi.                                                                                         | Valid [v]       |
| 2   | <i>Datagridview</i> Data<br>Prediksi.                                                                                                    | Sistem menampilkan data prediksi.                                                                                         | Valid [v]       |
| 3   | Aksi menampilkan jumlah<br>total data produksi untuk di<br>prediksi yaitu dengan cara<br>pilih periode tanggal<br>kemudian klik <i>Button</i><br>Tampil.                | Sistem akan<br>menampilkan jumlah<br>total produksi<br>berdasarkan periode<br>yang dipilih.                               | Valid [v]       |
| 4   | Aksi Button Proses.                                                                                                    | Sistem akan<br>menampilkan hasil<br>prediksi.                                                                             | Valid [v]       |
| 5   | Aksi menambah data<br>prediksi yaitu dengan cara<br>double klik Button Input,<br>kemudian jika sudah<br>muncul kode otomatis pada<br>id prediksi klik Button<br>Simpan. | Data hasil prediksi yang<br>di <i>input</i> akan tersimpan<br>ke <i>database</i> dan tampil<br>pada <i>form</i> prediksi. | Valid [v]       |
| 6   | Aksi menghapus data<br>prediksi yaitu dengan cara<br><i>double</i> klik data yang ingin<br>dihapus pada <i>datagridview</i> ,<br>kemudian klik <i>Button</i>            | Sistem akan menghapus<br>data prediksi yang telah<br>dipilih dari <i>database</i> .                                       | Valid [v]       |

|   | <i>Delete</i> , jika keluar pesan<br>peringatan penghapusan<br>klik tombol 'Yes' |                                                                                       |           |
|---|----------------------------------------------------------------------------------|---------------------------------------------------------------------------------------|-----------|
| 7 | Aksi <i>Button</i> Tutup                                                         | Sistem akan menutup <i>form</i> prediksi beton dan kembali ke <i>form</i> menu utama. | Valid [v] |

# Tabel. IV.7. Blackbox Testing Form Persediaan Material

| No. | Form Persediaan Material                                                                                                    | Keterangan                                                                                                    | Hasil Pengujian |
|-----|----------------------------------------------------------------------------------------------------|----------------------------------------------------------------------------------------------------|-----------------|
| 1   | <i>Datagridview</i> Data<br>Persediaan Material.                                                                                                    | Sistem menampilkan<br>data persediaan<br>material.                                                                                              | Valid [v]       |
| 2   | Aksi menambah data<br>persediaan material yaitu<br>dengan cara klik <i>Button</i><br><i>Input,</i> kemudian jika data<br>sudah terisi klik <i>Button</i><br>Simpan.                                                                                            | Data persediaan<br>material yang di <i>input</i><br>akan tersimpan ke<br><i>database</i> dan tampil<br>pada <i>form</i> persediaan<br>material. | Valid [v]       |
| 3   | Aksi menghapus data<br>persediaan material yaitu<br>dengan cara <i>double</i> klik<br>data yang ingin dihapus<br>pada <i>datagridview</i> ,<br>kemudian klik <i>Button</i><br><i>Delete</i> , jika keluar pesan<br>peringatan penghapusan<br>klik tombol 'Yes' | Sistem akan menghapus<br>data persediaan material<br>yang telah dipilih dari<br><i>database</i> .                                               | Valid [v]       |
| 4   | Aksi mencari data<br>persediaan material yaitu<br>dengan cara memilih<br>terlebih dahulu ' <i>Search By</i> '<br>pada <i>combobox</i> , kemudian<br>ketikkan karakter lalu klik<br><i>Button Search</i> .                                                      | Sistem akan<br>menampilkan data yang<br>dicari pada <i>database</i><br>sesuai dengan kata<br>kunci pencarian.                                   | Valid [v]       |
| 5   | Aksi Button Tutup                                                                                                    | Sistem akan menutup<br>form persediaan<br>material dan kembali ke                                                                               | Valid [v]       |

|  | form menu utama. |  |
|--|------------------|--|
|--|------------------|--|

| No. | Form Pemakaian Material                                                                                                    | Keterangan                                                                                                    | Hasil Pengujian |
|-----|----------------------------------------------------------------------------------------------------|----------------------------------------------------------------------------------------------------|-----------------|
| 1   | <i>Datagridview</i> Data<br>Pemakaian Material.                                                                                                    | Sistem menampilkan<br>data pemakaian<br>material.                                                                                              | Valid [v]       |
| 2   | Aksi menambah data<br>pemakaian material yaitu<br>dengan cara klik <i>Button</i><br><i>Input</i> , kemudian jika data<br>sudah terisi klik <i>Button</i><br>Simpan.                                                                                           | Data pemakaian<br>material yang di <i>input</i><br>akan tersimpan ke<br><i>database</i> dan tampil<br>pada <i>form</i> persediaan<br>material. | Valid [v]       |
| 3   | Aksi menghapus data<br>pemakaian material yaitu<br>dengan cara <i>double</i> klik<br>data yang ingin dihapus<br>pada <i>datagridview</i> ,<br>kemudian klik <i>Button</i><br><i>Delete</i> , jika keluar pesan<br>peringatan penghapusan<br>klik tombol 'Yes' | Sistem akan menghapus<br>data pemakaian material<br>yang telah dipilih dari<br><i>database</i> .                                               | Valid [v]       |
| 4   | Aksi mencari data<br>pemakaian material yaitu<br>dengan cara memilih<br>terlebih dahulu ' <i>Search By</i> '<br>pada <i>combobox</i> , kemudian<br>ketikkan karakter lalu klik<br><i>Button Search</i> .                                                      | Sistem akan<br>menampilkan data yang<br>dicari pada <i>database</i><br>sesuai dengan kata<br>kunci pencarian.                                  | Valid [v]       |
| 5   | Aksi Button Tutup                                                                                                    | Sistem akan menutup<br>form pemakaian<br>material dan kembali ke<br>form menu utama.                                                           | Valid [v]       |

# Tabel. IV.8. Blackbox Testing Form Pemakaian Material

# Tabel. IV.9. Blackbox Testing Form Check Stok Persediaan

| No. | <i>Form Check</i> Stok<br>Persediaan                                                                                     | Keterangan                                                                                                    | Hasil Pengujian |
|-----|----------------------------------------------------------------------------------------------------|----------------------------------------------------------------------------------------------------|-----------------|
| 1   | <i>Datagridview</i> Data Material.                                                                                       | Sistem menampilkan data material.                                                                                                    | Valid [v]       |
| 2   | <i>Datagridview</i> Data<br>Persediaan Material.                                                                         | Sistem menampilkan<br>data persediaan<br>material.                                                                                    | Valid [v]       |
| 3   | <i>Datagridview</i> Data<br>Pemakaian Material.                                                                          | Sistem menampilkan<br>data pemakaian<br>material.                                                                                     | Valid [v]       |
| 4   | Aksi filter data dengan cara<br>menginputkan id material<br>pada <i>textbox</i> , kemudian klik<br><i>Button</i> Tampil. | Sistem akan<br>menampilkan data yang<br>difilter kemudian<br>menampilkan<br>perhitungan stok<br>persediaan material<br>yang tersedia. | Valid [v]       |
| 5   | Aksi Button Tutup                                                                                                    | Sistem akan menutup<br>form check stok dan<br>kembali ke form menu<br>utama.                                                          | Valid [v]       |

# Tabel. IV.10. Blackbox Testing Form Laporan Produksi Beton

| No. | <i>Form</i> Laporan Produksi<br>Beton    | Keterangan                                                                                                  | Hasil Pengujian |
|-----|------------------------------------------|----------------------------------------------------------------------------------------------------|-----------------|
| 1   | Klik <i>Combobox</i> Bulan dan<br>Tahun. | Sistem akan<br>menampilkan beberapa<br>pilihan bulan dan tahun<br>untuk menampilkan<br>data produksi beton. | Valid [v]       |
| 2   | Klik Tombol Tampilkan.                   | Sistem akan<br>menampilkan laporan<br>produksi beton sesuai<br>dengan periode yang<br>dipilih.              | Valid [v]       |

| No. | <i>Form</i> Laporan Material<br>Beton    | Keterangan                                                                                            | Hasil Pengujian |
|-----|------------------------------------------|----------------------------------------------------------------------------------------------------|-----------------|
| 1   | Klik <i>Combobox</i> Bulan dan<br>Tahun. | Sistem akan<br>menampilkan beberapa<br>pilihan bulan dan tahun<br>untuk menampilkan<br>data material. | Valid [v]       |
| 2   | Klik Tombol Tampilkan.                   | Sistem akan<br>menampilkan laporan<br>material beton sesuai<br>dengan periode yang<br>dipilih.        | Valid [v]       |

Tabel. IV.11. Blackbox Testing Form Laporan Material Beton

# Tabel. IV.12. Blackbox Testing Form Laporan Persediaan Material

| No. | <i>Form</i> Laporan Persediaan<br>Material | Keterangan                                                                                              | Hasil Pengujian |
|-----|--------------------------------------------|----------------------------------------------------------------------------------------------------|-----------------|
| 1   | Klik Combobox ID Material                  | Sistem akan<br>menampilkan beberapa<br>pilihan id material.                                             | Valid [v]       |
| 2   | Klik Tombol Tampilkan.                     | Sistem akan<br>menampilkan laporan<br>persediaan material<br>sesuai dengan id<br>material yang dipilih. | Valid [v]       |

| Tabel. | IV.13. | <b>Blackbox</b> | Testing | Form | Laporan | Pemakaian | Material |
|--------|--------|-----------------|---------|------|---------|-----------|----------|
|--------|--------|-----------------|---------|------|---------|-----------|----------|

| No. | <i>Form</i> Laporan<br>Permakaian Material | Keterangan                                                  | Hasil Pengujian |
|-----|--------------------------------------------|-------------------------------------------------------------|-----------------|
| 1   | Klik Combobox ID Material                  | Sistem akan<br>menampilkan beberapa<br>pilihan id material. | Valid [v]       |
| 2   | Klik Tombol Tampilkan.                     | Sistem akan<br>menampilkan laporan                          | Valid [v]       |

|  | pemakaian material<br>sesuai dengan id<br>material yang dipilih. |  |
|--|------------------------------------------------------------------|--|
|--|------------------------------------------------------------------|--|

### IV.2.3. Hasil Uji Coba

Setelah melakukan uji coba terhadap sistem, maka dapat disimpulkan hasil yang didapatkan yaitu :

- 1. Dari hasil pengujian pada aplikasi yang dikembagkan ini dapat disajikan sebagai informasi untuk menampilkan hasil prediksi pada periode berikutnya.
- Dengan adanya sistem informasi persediaan material produksi beton dapat dengan mudah mengakses informasi-informasi yang diperlukan dalam pengolahan, penginputan maupun dalam pembuatan laporan.
- Sistem yang dihasilkan dapat mengolah data admin, data material, data pemakaian material, data persediaan material serta prediksi dengan lebih cepat dan akurat.

#### IV.3. Kelebihan dan Kekurangan Sistem

#### IV.3.1. Kelebihan Sistem

Adapun kesimpulan penulis mengenai kelebihan dari sistem yang dibuat adalah sebagai berikut:

- Terciptanya sistem yang dapat menyimpan, mengubah, menghapus serta menampilkan data secara terkomputerisasi sehingga tidak terjadi penumpukan data atau kehilangan data.
- 2. Sistem yang dibuat dapat membantu pihak perusahaan dalam menampilkan serta mencetak laporan dengan cepat dan akurat.
- 3. Sistem yang diusulkan berbasis *offline*, sehingga tidak memerlukan koneksi internet.

#### IV.3.2. Kekurangan Sistem

Adapun kesimpulan penulis mengenai kekurangan dari sistem yang dibuat adalah sebagai berikut:

- 1. Sistem tidak mendukung untuk pemakaian *Client Server* dan tidak berbasis *online*.
- 2. Belum adanya fitur yang dapat melindungi data dari kerusakan yang diakibatkan oleh virus dan *malware*.
- Aplikasi hanya menampilkan data produksi beton dan data persediaan material, tidak menampilkan harga penjualan ataupun harga pembelian material.